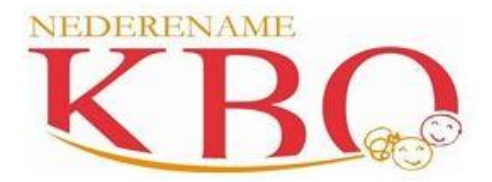

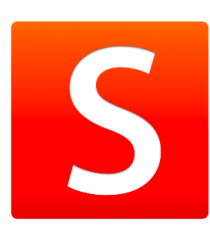

Beste ouder

In KBO Nederename maken wij al enkele jaren gebruik van het digitale schoolplatform Smartschool.

Dit platform is ook ideaal als communicatiemiddel. De school geeft documenten op papier mee met de kinderen, maar binnenkort kan u als ouder ook alle belangrijke informatie van de school digitaal ontvangen. Zo bent u steeds snel op de hoogte!

Surfen naar Smartschool is even eenvoudig als surfen naar een andere website. Surf naar https://kbonederename.smartschool.be

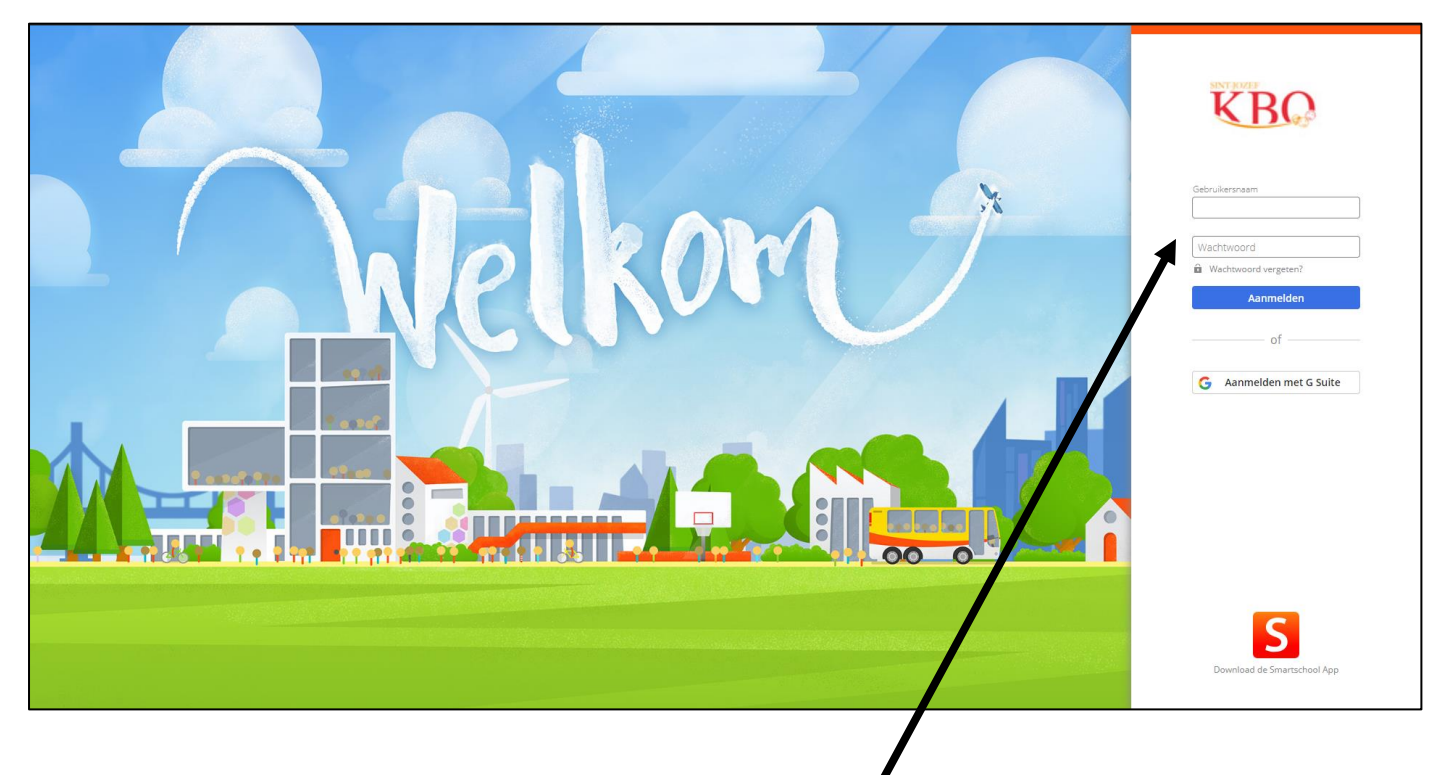

#### Werkwijze:

Surf naar kbonederename.smartschool.be en tik in het welkomstvenster uw gebruikersnaam en uw wachtwoord in, dat u op papier meekreeg in het begin van het schooljaar.

- → gebruikersnaam (is dezelfde als die van je zoon/dochter)
- wachtwoord (wachtwoord eigen aan de ouders, niet hetzelfde als dat van de leerling! Een aparte login dus voor beide ouders)

Na de eerste aanmelding zal Smartschool u vragen:

- 1) Akkoord te gaan met de gebruikersovereenkomst. Scroll hiervoor helemaal door naar beneden.
- 2) Om een zelfgekozen **nieuw wachtwoord** in te voeren. Houd hierbij rekening met enkele voorwaarden. Herhaal dit nieuwe wachtwoord.
- 3) Om nog enkele persoonlijke gegevens aan te vullen.
- 4) Na controle **bevestig** je **de juistheid** van de gegevens.

U bent nu ingelogd.

**!!** Bevestig nu ook de juistheid van uw **persoonlijk e-mailadres** door op de link te klikken in de e-mail die u van Smartschool kreeg**!!** 

Via de module/knop **Berichten** zal er met u gecommuniceerd worden. In deze module vindt u het Postvak in.

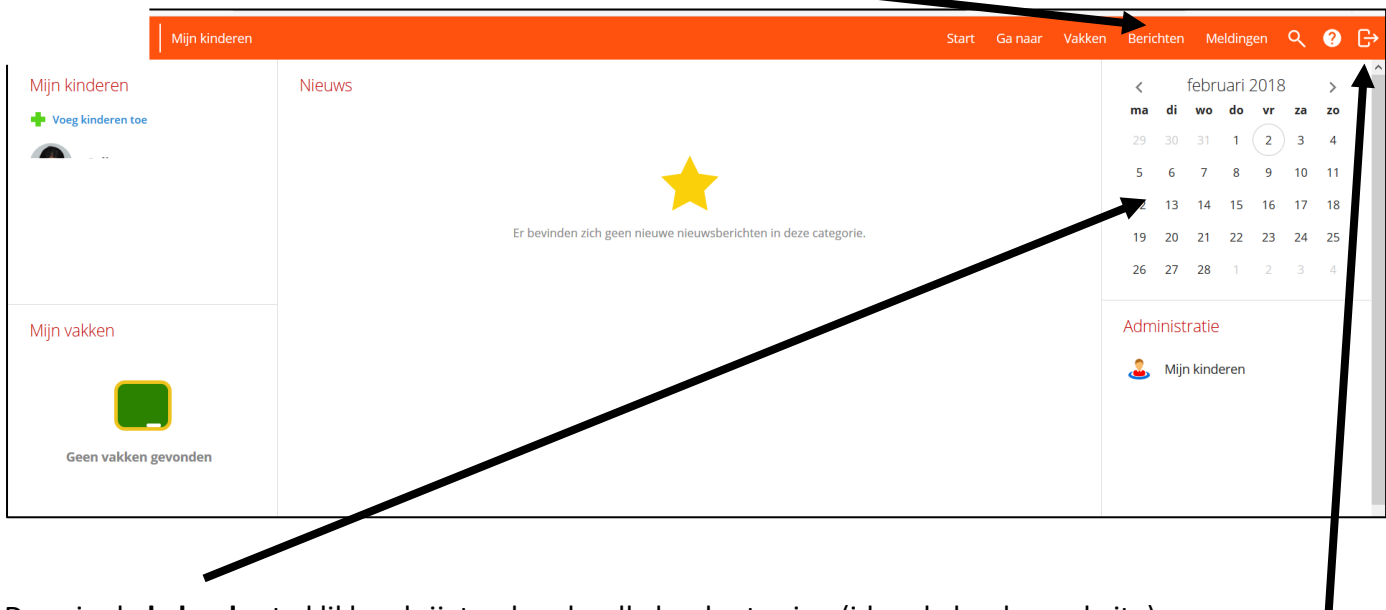

Door in de kalender te klikken krijgt u de schoolkalender te zien (idem kalender website).

Smartschool verlaten doet u door zich af te melden.

# Verdere configuratie & instellingen

# 1 Mijn gegevens

Door bovenaan links in de menubalk op je naam te klikken en te kiezen voor 'Profiel' kom je terecht in je eigen profiel. Hier kan je volgende gegevens aanpassen:

- Bij Persoonlijke gegevens in het profiel kan je onder meer je e-mailadres aanpassen.
- Bij Gebruikersnaam en wachtwoord kan je altijd je wachtwoord aanpassen.

Waarom dien je je e-mailadres in Smartschool op te geven?

- Als je ooit je wachtwoord vergeet, kan er naar dit adres een nieuw wachtwoord verstuurd worden.
- Meldingen van nieuwe berichten en resultaten kunnen naar dit adres verstuurd worden (instelbaar).

### 2 Mijn kinderen

Zowel in de linkerbovenhoek van de startpagina van Smartschool als in de balk bovenaan vindt u de module 'Mijn kinderen'. Hier beschik je steeds over een overzicht van jouw account(s) in Smartschool. Deze accounts zijn makkelijk te herkennen aan de foto's van je kinderen.

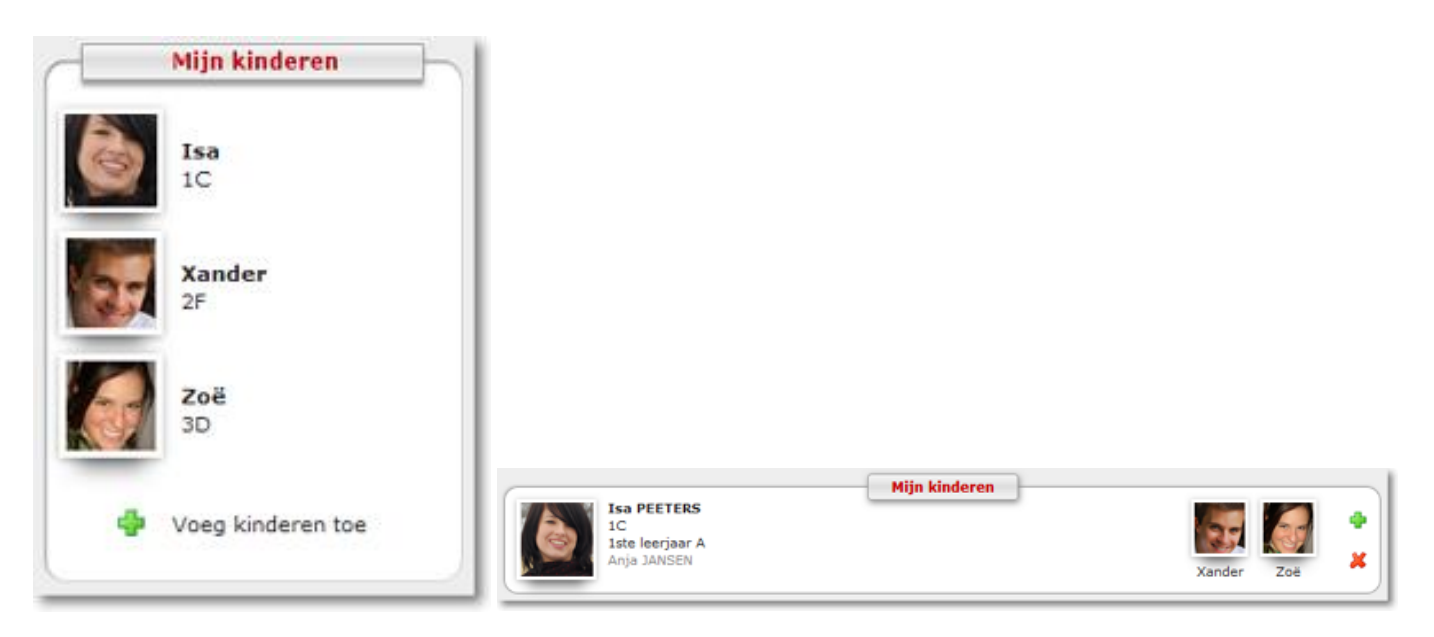

### \* Kinderen toevoegen

Er zijn twee plaatsen in Smartschool waar je je kind(eren) kan toevoegen:

- Op de startpagina in de linkerbovenhoek.
- Op de pagina 'mijn kinderen' in de balk bovenaan.

| Mijn kinderen<br>Isa<br>1C |                                                |                   |
|----------------------------|------------------------------------------------|-------------------|
| Voeg kinderen toe          | Mijn I<br>IC<br>Iste leerjaar A<br>Anja JANSEN | Voeg kinderen toe |

Om een kind toe te voegen heb je volgende gegevens nodig:

- Het webadres van het Smartschoolplatform van de school kbonederename.smartschool.be
- De gebruikersnaam van je ander kind.
- Het wachtwoord van je ander kind.

| Mijn kinderen                 |                                                                                                    |                |
|-------------------------------|----------------------------------------------------------------------------------------------------|----------------|
|                               | Nieuws Nieuw voor mij R55                                                                                                    |                |
| ISa<br>1C                     | Korst dare torecht in is oversichtemsil? Der henierund<br>Voeg een kind toe                                                                                                    | AITE<br>K      |
|                               | Webadres:                                                                                                    |                |
|                               | Bes Gebruikersnaam:                                                                                                    | F<br>_         |
| Voeg kinderen toe             | Wachtwoord:                                                                                                    | e              |
| Mijn vakken                   |                                                                                                    | t:<br>Q        |
| 1e jaar<br>(VROMAN Hannelore) |                                                                                                    | si<br>si<br>vi |
|                               | Informatie voor gescheiden ouders<br>Indien uw partner ook gebruik maakt van deze<br>account, kan hij/zij alle kinderen zien die u koppelt.<br>Voeg dus geen kinderen toe uit in nieuw gezin in deze | u              |
|                               | gedeelde account. Opslaan                                                                                                    |                |

### OPGELET!

Het is vereist om eerst éénmalig per kind in te loggen met het tijdelijke wachtwoord dat jullie per brief
 ontvangen hebben en alle eerste aanmeldingsstappen te doorlopen. Zoniet zal het NIET lukken om
 kinderen met dit tijdelijke wachtwoord te koppelen!

#### \* Navigeren tussen mijn kinderen

In slechts één klik ben je aangemeld op de account van je andere kind (zelfs wanneer dit kind op een andere school zit). Zowel op de startpagina van Smartschool als op de pagina 'mijn kinderen' kan je klikken op een foto van je kinderen om over te schakelen naar een ander kind.

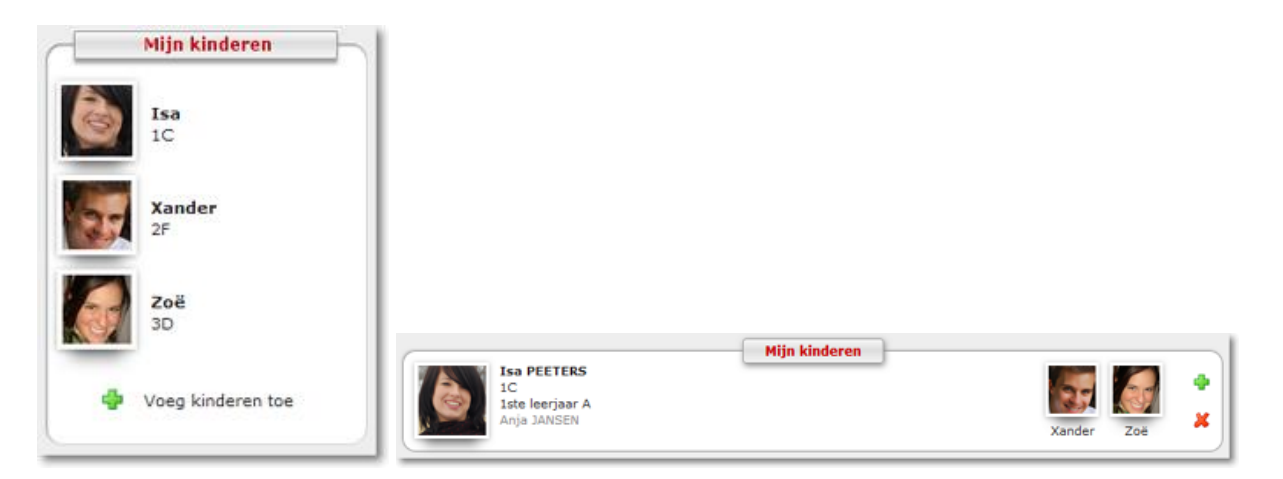

#### \* Kinderen verwijderen

Indien je een kind (co-account) wenst te verwijderen uit je overzicht, dan kan je dit doen via de pagina 'mijn kinderen'. In de rechterbovenhoek klik je op het rode kruisje. Het venster dat daarop geopend wordt biedt je de mogelijkheid om een kind te verwijderen.

### 3 Berichten

| estand Bewerken Bee <u>l</u> d <u>G</u> eschi<br>KBO Bevere - Smartschool | iedenis Blądwijzers E <u>x</u> tra <u>H</u> elp<br>× + |                                                     |                                       | - 8 >     |
|---------------------------------------------------------------------------|--------------------------------------------------------|-----------------------------------------------------|---------------------------------------|-----------|
| -)→ C' ŵ                                                                  | 🛈 🖲 🔒 https://kbobevere.smartschool.be                 | /index.php?module=Messages&file=index&function=main | 💟 🏠 🔍 Zoeken                          | III\ 🖸 🗄  |
| Міј                                                                       | in kinderen                                            |                                                     | Start Ganaar Vakken Berichten Melding | ien 🤇 ? [ |
| Postvak in                                                                | Postvak in                                             | Sorteren 🔻                                          |                                       |           |
| 🔨 In ontwerp                                                              |                                                        | $\leftrightarrow$                                   |                                       |           |
| / Verzonden                                                               |                                                        | Ċ                                                   |                                       |           |
| Prullenmand                                                               |                                                        | ÷                                                   |                                       |           |
| Groen                                                                     |                                                        |                                                     |                                       |           |
| Geel                                                                      |                                                        |                                                     |                                       |           |
| Rood                                                                      |                                                        |                                                     |                                       |           |
| Blauw                                                                     |                                                        | -                                                   |                                       |           |
|                                                                           |                                                        |                                                     |                                       |           |
| 🛉 Toevoegen                                                               |                                                        |                                                     |                                       |           |
|                                                                           | _                                                      | ×                                                   |                                       |           |
|                                                                           |                                                        |                                                     |                                       |           |
|                                                                           |                                                        | 0                                                   |                                       |           |
|                                                                           | Jewent H                                               | elemaal klaar!                                      |                                       |           |
|                                                                           |                                                        |                                                     |                                       |           |
|                                                                           |                                                        |                                                     |                                       |           |
|                                                                           |                                                        |                                                     |                                       |           |
|                                                                           |                                                        |                                                     |                                       |           |

Door met de muis over de knoppen te navigeren, komt u te weten welke functie ze hebben.

In het **Postvak in** zal u berichten ontvangen. De berichten die u ontvangt vervangen de brieven. Dit zijn dus hoofdzakelijk praktische mededelingen (brieven, herinneringen, vervoer, SVS, ...)

# 4 Smartschool App

Hebt u een smartphone of tablet, dan kunt u de Smartschool App installeren. De Smartschool App is de ideale aanvulling op het gebruik van Smartschool via uw browser. De items die u het meest gebruikt, vindt u terug in de App.

De App is gratis te downloaden via de Play Store of App Store. (<u>http://www.smartschool.be/apps/app/</u>)

Wanneer je de Smartschool App voor de eerste maal opent, dien je 3 zaken in te vullen:

- 1. Platform (kbonederename.smartschool.be)
- 2. Gebruikersnaam
- 3. Wachtwoord

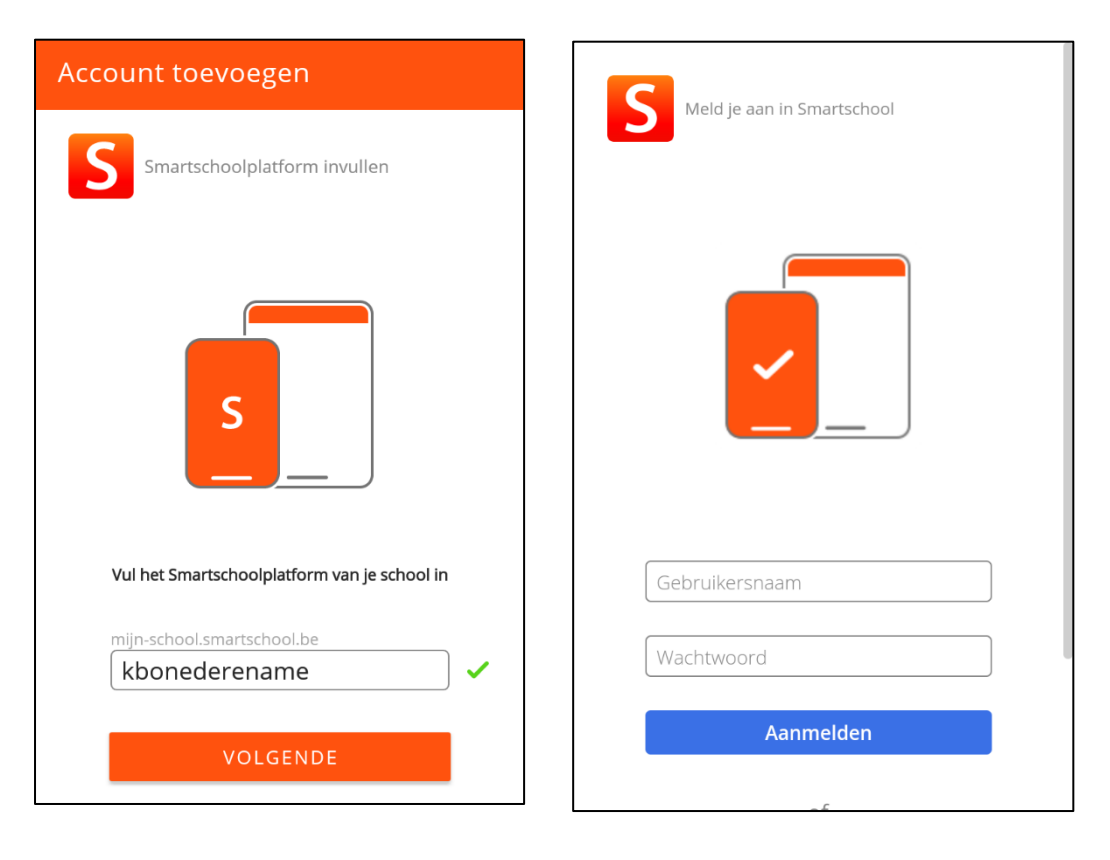